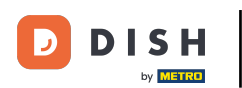

Vítejte na svém panelu DISH Weblisting . V tomto tutoriálu vám ukážeme, jak změnit heslo.

| DISH WEBLISTING                                                                                        |                                 |                                                         | Cafe Porto 🙆 📀                                                                                                    |  |
|----------------------------------------------------------------------------------------------------|---------------------------------|---------------------------------------------------------|----------------------------------------------------------------------------------------------------|--|
|                                                                                                    | DOT DEFE                        | REVIEWS POSTS                                           |                                                                                                    |  |
| Profile Completeness100%UPDATE PROFILE                                                                 | Overall rating on Google<br>3.8 | Rating on other networks<br>Google<br>3.8.75<br>reviews | <section-header><section-header><section-header><section-header><section-header><section-header></section-header></section-header></section-header></section-header></section-header></section-header> |  |
| Contacts Terms of use Data privacy Cookie settings<br>© Hospitality Digital 2020 - All rights reserved |                                 |                                                         |                                                                                                    |  |

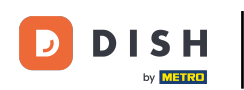

# • Nejprve klikněte na ikonu svého profilu .

| DISH WEBLISTING                     |                                                                                                    |                              | Cafe Porto<br>Am Schlagbaum 1                                                                                                    |
|-------------------------------------|----------------------------------------------------------------------------------------------------|------------------------------|----------------------------------------------------------------------------------------------------|
|                                     | DDD Internet Contraction Contraction Contr | REVIEWS POSTS                |                                                                                                    |
| Profile Completeness100%UDATE NORLE | Overall rating on Google<br>B.B.                                                                                                    | <text><text></text></text>   | <section-header><section-header><section-header><section-header><section-header><section-header><image/><image/><text></text></section-header></section-header></section-header></section-header></section-header></section-header> |
|                                     | Contacts Terms of use D<br>© Hospitality Digital 20                                                                                                    | Data privacy Cookie settings |                                                                                                    |

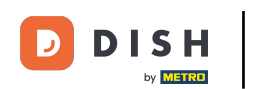

## Objeví se okno. Poté klikněte na Nastavení účtu .

| DISH WEBLISTING                                                                                        |                                 |                                                         | Cafe Porto<br>Am Schlagbaum 1 🕀                                                                                                    |  |  |
|----------------------------------------------------------------------------------------------------|---------------------------------|---------------------------------------------------------|----------------------------------------------------------------------------------------------------|--|--|
|                                                                                                    | DOD DASHBOARD PROFILE           | REVIEWS POSTS                                           | DISH WEBLISTING<br>Basic<br>Manages your business and<br>reviews in Google Maps and                                                                      |  |  |
| Profile Completeness<br>100%<br>VPATE PROFILE                                                          | Overall rating on Google<br>3.8 | Rating on other networks<br>Google<br>3.8/5<br>.reviews | Gogle Search.<br>UPGALE TO PREMUMU<br>Upgrade to DISH Web Listing Premium and enable managing<br>up ubusiness and reviews on additional 254 directories. |  |  |
| Contacts Terms of use Data privacy Cookie settings<br>© Hospitality Digital 2020 - All rights reserved |                                 |                                                         |                                                                                                    |  |  |

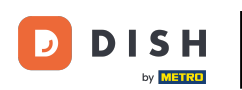

## Nyní jste v nastavení svého účtu. Odtud přejděte na Změnit heslo.

| DISH WEBLISTING |                                                                                                    |                         |                     |                      |                     |                            |                | Cafe Porto<br>Am Schlagbaum 1 | <u>@</u> | ( |
|-----------------|----------------------------------------------------------------------------------------------------|-------------------------|---------------------|----------------------|---------------------|----------------------------|----------------|-------------------------------|----------|---|
|                 |                                                                                                    | Dashboard               | PROFILE             | REVIEWS              | POSTS               |                            |                |                               |          |   |
|                 | <ul> <li>▲ User Profile</li> <li>First Name</li> <li>HD*Ashley</li> <li>Last Name</li> <li>Steele</li> <li>Business e-mail address</li> <li>support@nearseatech.com</li> <li>Edit profile at Dish</li> </ul> |                         |                     |                      |                     |                            |                |                               |          |   |
|                 | Change Password To change the password of your DISH ac Change Password                                                                                                    | count, please click th  | e following Link. Y | You will be redirect | ed to the DISH acco | unt settings.              |                |                               |          |   |
|                 | Export personal Data<br>You have the right to receive your perso                                                                                                    | nal data in a structure | ed, commonly used   | d and machine-rea    | dable format in ord | er to transmit it to anotl | ner controller |                               |          |   |
|                 | 🖻 Delete Account                                                                                                    |                         |                     |                      |                     |                            |                |                               |          |   |

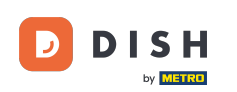

Poté budete přesměrováni na nastavení účtu vašeho profilu DISH. Znovu klikněte na Změnit heslo.

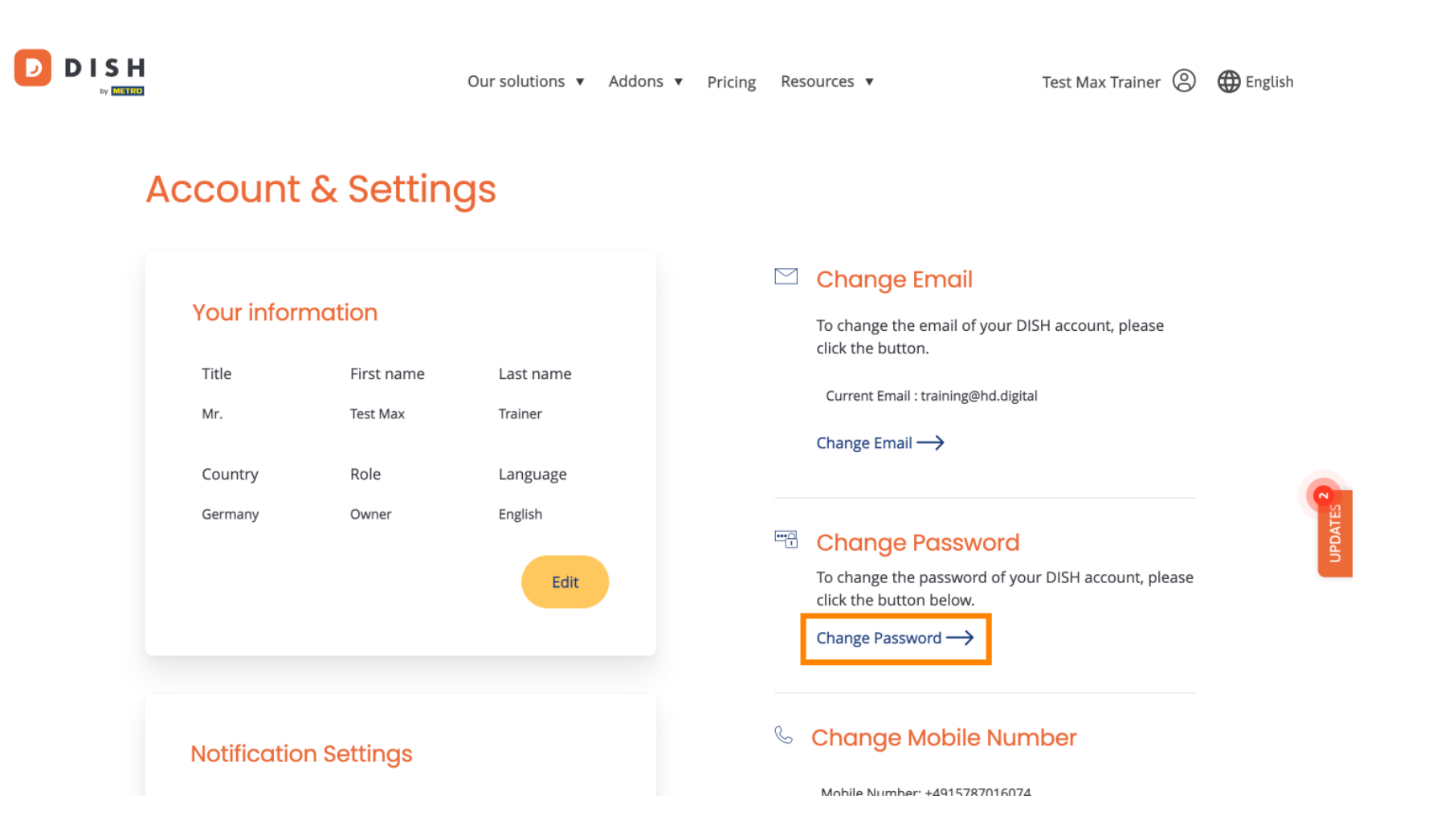

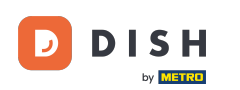

## 1 Otevře se nové okno, kde si můžete změnit heslo.

|                 |                          | English 👻 |  |  |  |
|-----------------|--------------------------|-----------|--|--|--|
| Change Password |                          |           |  |  |  |
|                 | ۲                        |           |  |  |  |
|                 | Password                 |           |  |  |  |
|                 | New Password             |           |  |  |  |
|                 | Confirmation             |           |  |  |  |
|                 | Back to application Save |           |  |  |  |
|                 |                          |           |  |  |  |
|                 |                          |           |  |  |  |
|                 |                          |           |  |  |  |

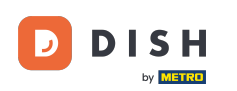

#### Musíte zadat své aktuální heslo, nové heslo a pro potvrzení znovu heslo nové.

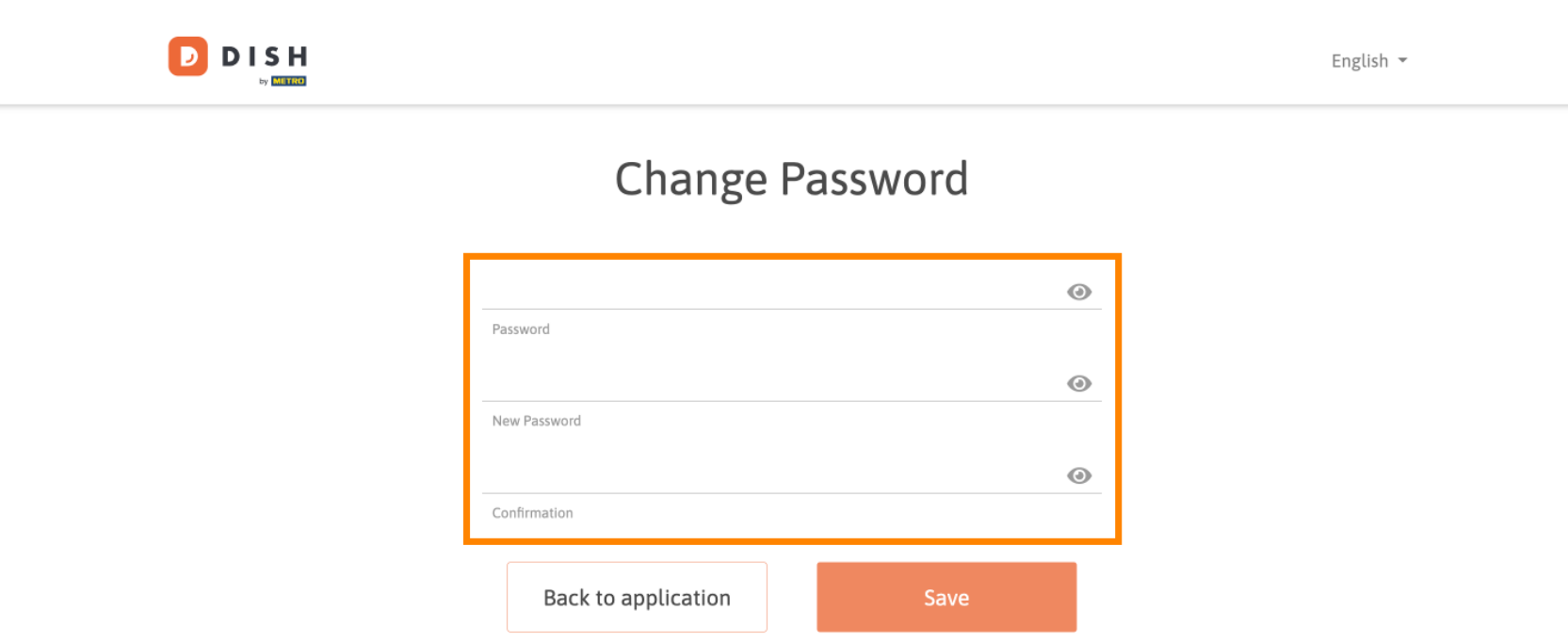

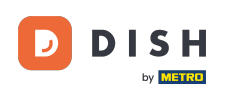

## Chcete-li poté použít nové heslo, klikněte na Uložit .

English 🔻

## Change Password

| *****               | ۲    |
|---------------------|------|
| Password            |      |
|                     | ۵    |
| New Password        |      |
|                     | ۵    |
| Confirmation        |      |
|                     |      |
| Back to application | Save |
|                     |      |

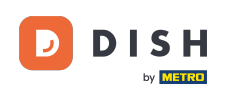

To je vše. Dokončili jste tutoriál a nyní víte, jak změnit heslo.

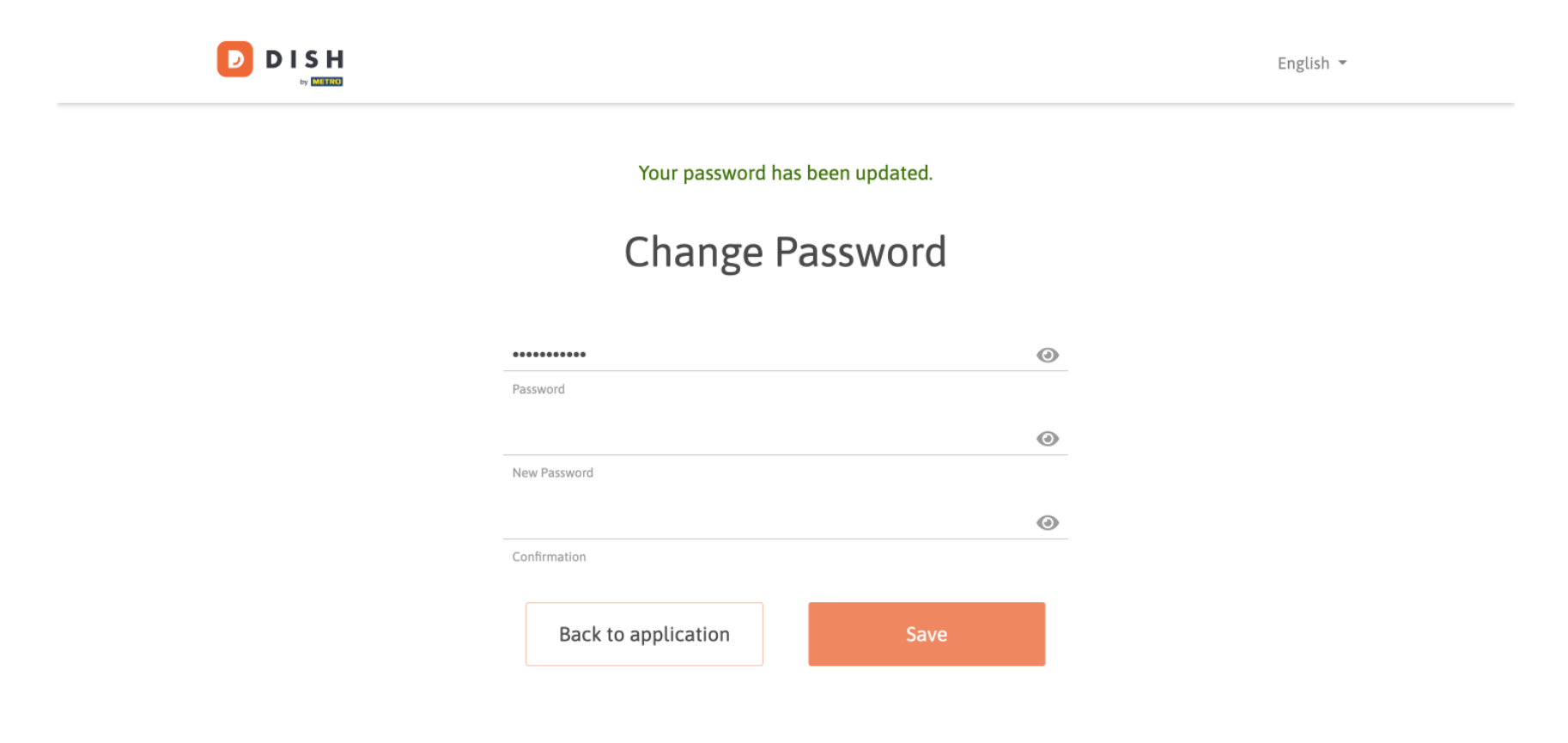

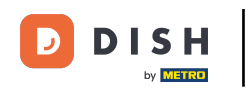

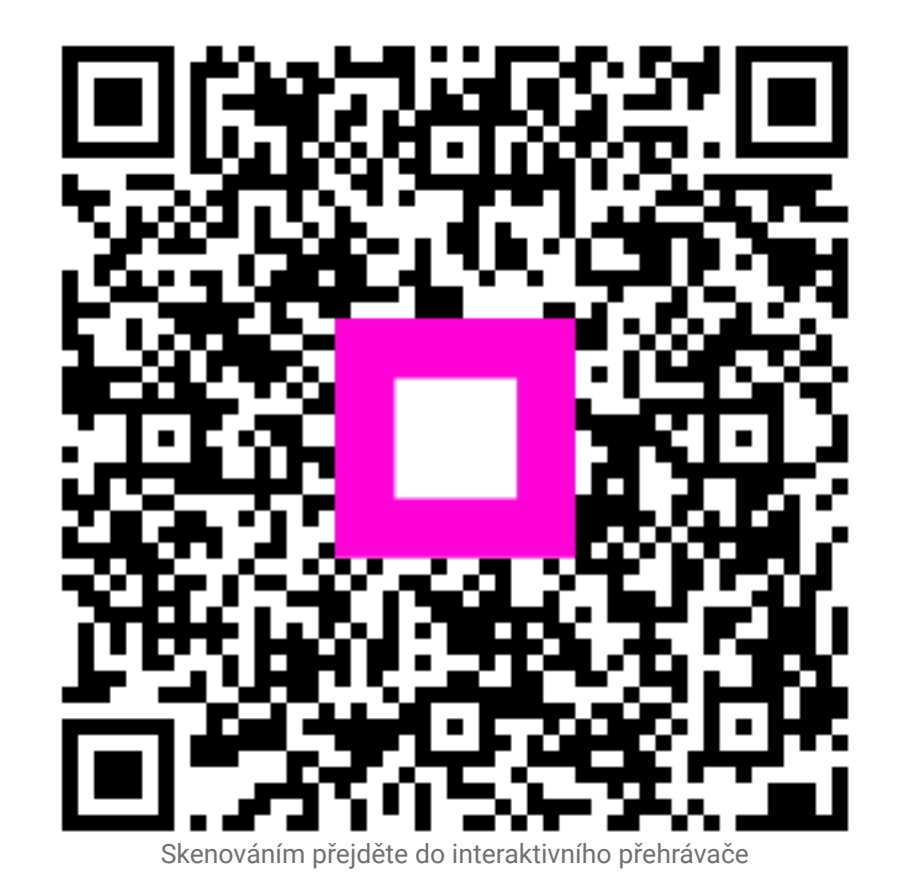